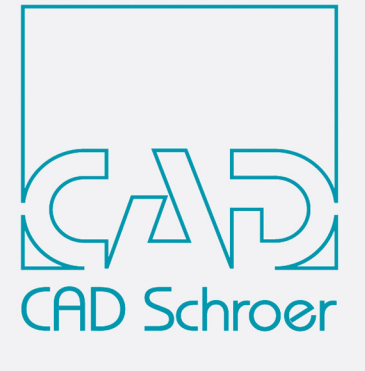

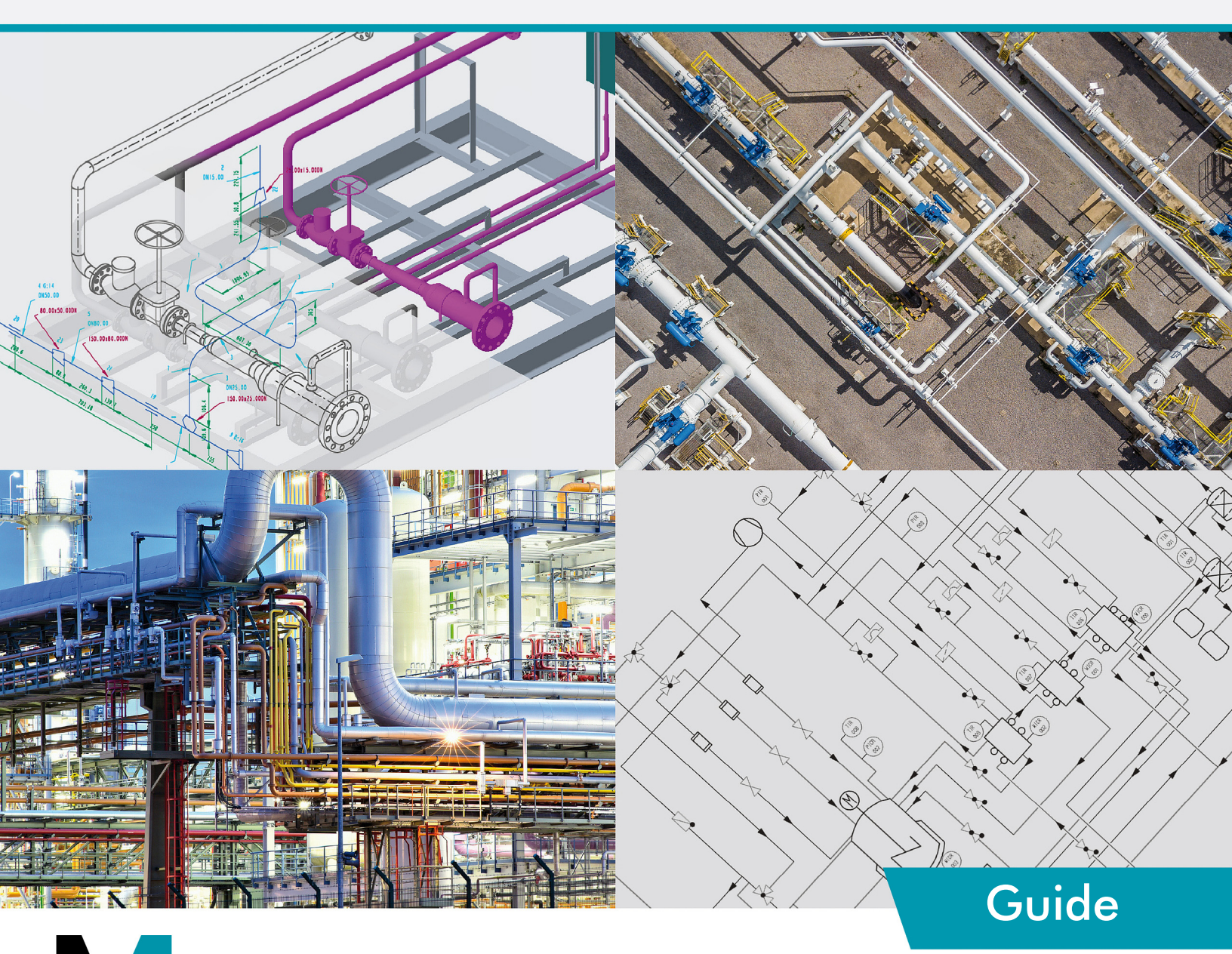

# MFX Version 7.1

d'Installation

Tous droits réservés. Toute reproduction interdite (impression, photocopie ou autre) sans l'autorisation écrite de CAD Schroer GmbH.

Malgré tout le soin apporté au contrôle de l'exactitude et de la fiabilité de cet ouvrage les informations qu'il contient ne sauraient en aucun cas engager la responsabilité de CAD Schroer en cas de problèmes dus à des informations erronées ou à des oublis.

Produits et marques déposées de CAD Schroer GmbH : MEDUSA, STHENO, M4, i4

Produits et marques de CAD Schroer GmbH : MEDUSA4, STHENO/PRO, MEDEA, MPDS, MPDS4, M4 ISO, M4 P&ID FX, M4 ISO FX

Produits et marques commerciales de la Parametric Technology Corporation ou de ses filiales aux États-Unis et dans d'autres pays : PTC, PTC Creo, Pro/ENGINEER, Pro/DETAIL, Windchill PDMLink, PTC Mathcad und Pro/TOOLKIT.

Tous les autres marques et produits sont des marques commerciales ou des marques déposées appartenant à leurs compagnies respectives.

Novembre 2021

Copyright © CAD Schroer GmbH

Germany

CAD Schroer GmbH Fritz-Peters-Str. 11 47447 Moers

Tel. +49 2841 91 84 - 0 Fax +49 2841 91 84 - 44 e-mail: info@cad-schroer.de www.cad-schroer.de

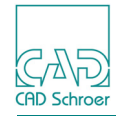

# INSTALLATION

Nous vous conseillons de lire ce guide avant d'installer le logiciel M4 ISO FX. Il contient des informations importantes pour installer le produit correctement.

| Pré-requis logiciels | 4  |
|----------------------|----|
| Types de licences    | 4  |
| Installer M4 ISO FX  | 5  |
| Lancer M4 ISO FX     | 12 |

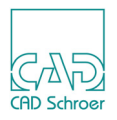

# **Pré-requis logiciels**

### Windows

| Système d'exploitation | 10 Pro 64 Bit                        |
|------------------------|--------------------------------------|
| Mémoire                | 8 GB et plus                         |
| Disque                 | 900 MB mémoire libre                 |
| Résolution de l'écran  | 1400 x 900<br>1920 x 1080 recommandé |
| Souris                 | Souris 3 Boutons                     |

# Types de licences

Pour installer M4 ISO FX, il vous faut une licence.

Deux types de licences sont disponibles pour M4 ISO FX : licences fixe utilisateur et licences réseau ; respectivement disponibles également en licence de test.

### Licence réseau

Si vous avez acheté une licence réseau, vous recevrez un fichier de licence qui contenant une ou plusieurs licences pour M4 ISO FX, ce qui nécessite l'installation du logiciel CSG License Server sur un ordinateur Windows. Veuillez- vous référer au manuel *CSGLicenseServer\_710.pdf* et installer le serveur de licences CSG comme décrit.

### Licence fixe utilisateur

Ce type de licence est une licence codée sur l'identifiant de votre serveur (Hostid ou Mac Adress). Il vous permet d'exécuter M4 ISO FX uniquement sur ce PC.

La licence vous est envoyée par e-mail. Avant de commencer l'installation, enregistrez le fichier de licence dans un dossier temporaire sur votre disque dur (le nom du fichier de licence est par exemple *FX123456.csglic*)

### Licence de test

Si vous n'avez pas encore acheté M4 ISO FX et que vous n'avez pas encore reçu de licence, vous pouvez demander une licence test gratuite limitée dans le temps (30 jours) depuis le programme d'installation.

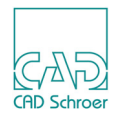

# Installer M4 ISO FX

Vous devez détenir les droits d'administrateur pour installer le logiciel.

Durant le processus d'installation, vous devrez enregistrer le fichier de licence à l'endroit de votre choix. Une fois l'installation terminée vous pourrez supprimer le fichier de licence du répertoire temporaire.

Avant de commencer l'installation, veuillez fermer toutes les applications.

Après avoir démarré  $m4_iso_fx_710_windows_x64.exe$  les fichiers d'installations sont extraits dans le répertoire temporaire. L'assistant d'installation s'affiche.

# Assistant d'Installation

Dans la première fenêtre de l'assistant d'installation, sélectionnez une langue d'installation. Vous choisirez la langue d'utilisation dans M4 ISO FX ultérieurement.

| M4 ISO FX V7.1.0  |                                                                    | _ |         | × |
|-------------------|--------------------------------------------------------------------|---|---------|---|
|                   | M4 ISO FX V7.1.0                                                   |   |         |   |
| (PStreet          | Cangue<br>Sélectionnez la langue pour l'assistant d'Installation : |   |         |   |
|                   | Anglais                                                            |   |         |   |
|                   | Français                                                           |   |         |   |
|                   | Italien                                                            |   |         |   |
|                   |                                                                    |   |         |   |
|                   |                                                                    |   |         |   |
| CAD Schroer Group |                                                                    |   |         |   |
|                   | < Précédent Suivant >                                              |   | Annuler |   |

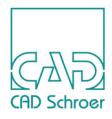

Cliquez Suivant sur la fenêtre d'accueil.

| M4 ISO FX V7.1.0  |                                                                                  | - |         | $\times$ |
|-------------------|----------------------------------------------------------------------------------|---|---------|----------|
|                   | M4 ISO FX V7.1.0                                                                 |   |         |          |
| CAD               | Bienvenue                                                                        |   |         |          |
| CADSchroer        | Bienvenue dans l'assistant d'installation pour                                   |   |         |          |
|                   | M4 ISO FX V7.1.0                                                                 |   |         |          |
|                   |                                                                                  |   |         |          |
|                   | L'assistant va installer M4 ISO FX sur votre système.                            |   |         |          |
|                   | Choisir 'Suivant' pour continuer                                                 |   |         |          |
|                   |                                                                                  |   |         |          |
|                   | M4 ISO FX V7.1.0                                                                 |   |         |          |
|                   | CAD Schroer GmbH                                                                 |   |         |          |
|                   | www.cad-schroer.fr                                                               |   |         |          |
|                   |                                                                                  |   |         |          |
|                   |                                                                                  |   |         |          |
|                   | Conditions générales de vente                                                    |   |         |          |
|                   |                                                                                  |   |         |          |
|                   | Afficher dans votre navigateur Internet                                          |   |         |          |
|                   |                                                                                  |   |         |          |
|                   |                                                                                  |   |         |          |
|                   |                                                                                  |   |         |          |
|                   | L'information ci-dessous est nécessaire pour la clé de licence.                  |   |         |          |
|                   | Elle est enregistrée dans <répertoire d'installation="">\hostid.txt</répertoire> |   |         |          |
|                   | Nom de l'hôte : CSG131001                                                        |   |         |          |
|                   | Adrassa physique : 0-446404600-4                                                 |   |         |          |
|                   | Auresse physique . 204410000290                                                  |   |         |          |
| CAD Schroer Group |                                                                                  |   |         |          |
|                   | < Précédent Suivant >                                                            |   | Annuler |          |

Sélectionnez le dossier d'installation M4 ISO FX: assurez-vous que le nom de chemin ne contient ni espace ni caractères spéciaux. C'est pourquoi le chemin d'installation par défaut ne peut pas être *C*:\*Programs* qui conduit à *C*: \*Program Files*.

| M4 ISO FX V7.1.0  |                                                       | -    |         | × |
|-------------------|-------------------------------------------------------|------|---------|---|
|                   | M4 ISO FX V7.1.0                                      |      |         |   |
| GAND<br>Bibstmer  | -Répertoire cible                                     |      |         |   |
|                   | Svp, sélectionner un répertoire pour l'installation : |      |         |   |
|                   |                                                       | - 41 |         |   |
|                   | C.WI4ISOFX_V/_1                                       | Sele | caonnez |   |
|                   |                                                       |      |         |   |
| CAD Schroer Group |                                                       |      |         |   |

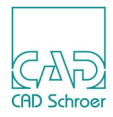

Choisissez la langue d'utilisation du logiciel M4 ISO FX et cliquez sur Suivant.

| M4 ISO FX V7.1.0   |                                                                                                    | - |         | × |
|--------------------|----------------------------------------------------------------------------------------------------|---|---------|---|
| M HISO FX V7.1.0   | M4 ISO FX V7.1.0<br>-Langue du Produit<br>Sélectionnez la langue pourM4 ISO FX :<br>Anglais<br>Allemand<br>Français<br>Italien |   |         | × |
| -CAD Schroer Group | < Précédent Suivant >                                                                                                    |   | Annuler |   |

# M4 ISO FX 7.1 Installation

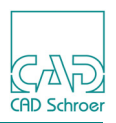

Sélectionnez la licence.

Si vous avez acheté une licence réseau, veuillez renseigner l'identifiant de votre serveur (Hostid ou Mac Adress).

Si vous avez acheté une licence fixe, veuillez saisir le chemin d'accès au fichier de licence ou sélectionnez le fichier que vous avez reçu de CAD Schroer et enregistré sur votre ordinateur.

Si vous souhaitez recevoir une licence test gratuite, vous devez être connecté à internet.

Cliquez sur Suivant.

| M4 ISO FX V7.1.0 | -                                                                                                    |         | ×      |
|------------------|----------------------------------------------------------------------------------------------------|---------|--------|
|                  | M4 ISO FX V7.1.0                                                                                                    |         |        |
| CADSdriver       | Fichier Licence                                                                                                    |         |        |
|                  | Serveur de licence                                                                                                    |         |        |
|                  | Indiquez le nom de votre serveur de licence :                                                                           |         |        |
|                  |                                                                                                    |         |        |
|                  | Fichier licence local                                                                                                   |         |        |
|                  |                                                                                                    | Sélecti | ionnez |
|                  | Essayer M4 ISO FX                                                                                                    |         |        |
|                  | O Demandez une licence de test gratuite et testez notre logiciel pendant 30 jours<br>Une connexion internet est requise |         |        |
|                  | Demander une licence de test                                                                                            |         |        |
|                  |                                                                                                    |         |        |
|                  |                                                                                                    |         |        |
|                  |                                                                                                    |         |        |
| CAD Schoer Group | < Précédent Suivant >                                                                                                   | Annuler |        |

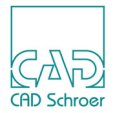

La documentation de M4 ISO FX est au format PDF.

Pour l'afficher, vous pouvez choisir entre les différents outils suivants, un navigateur internet (Microsoft Edge, Mozilla Firefox ou Google Chrome) et Adobe Reader DC.

Sélectionnez le chemin d'accès vers votre navigateur internet.

| M4 ISO FX V7.1.0  |                |                      |                           |       | _    |          | × |
|-------------------|----------------|----------------------|---------------------------|-------|------|----------|---|
|                   | M4 ISO         | FX V7.1.0            |                           |       |      |          |   |
| GAD<br>GDStreer   | –Navigateur In | ternet               |                           |       |      |          |   |
|                   | Indiquez le ch | emin d'accès vers vo | tre navigateur Internet : |       |      |          |   |
|                   | C:\Program F   | iles (x86)\Google\Ch | rome\Application\chrom    | e.exe | Séle | ctionnez |   |
|                   |                |                      |                           |       |      |          |   |
| CAD Schroer Group |                |                      |                           |       |      |          |   |
|                   |                | < Précédent          | Suivant >                 |       |      | Annuler  |   |

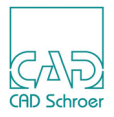

Pour afficher l'aide, vous pouvez choisir l'une des trois options décrites ci-dessus.

| M4 ISO FX V7.1.0  |                                                  |                                                   |                        |              | -    |           | × |
|-------------------|--------------------------------------------------|---------------------------------------------------|------------------------|--------------|------|-----------|---|
|                   | M4 IS                                            | O FX V7.1.0                                       |                        |              |      |           |   |
| CAND<br>GDSdmer   | -Document                                        | tation                                            |                        |              |      |           |   |
|                   | <ul> <li>Voir l'ai</li> <li>Voir l'ai</li> </ul> | de dans le navigateur In<br>de dans Adobe Reader. | ternet.                |              |      |           |   |
|                   | Indiquez le                                      | : chemin d'accès vers vo                          | tre Acrobat PDF Reader |              |      |           |   |
|                   | C:\Program                                       | m Files (x86)\Adobe\Acro                          | bat Reader DC\Reader   | AcroRd32.exe | Séle | ectionnez |   |
|                   |                                                  |                                                   |                        |              |      |           |   |
| CAD Schroer Group |                                                  |                                                   |                        |              |      |           |   |
|                   |                                                  | < Précédent                                       | Suivant >              |              |      | Annuler   |   |

Cliquez sur Suivant. L'écran affiche le répertoire d'installation ainsi que l'espace requis et disponible sur votre ordinateur.

| M4 ISO FX V7.1.0   |                                                 | _ |         | $\times$ |
|--------------------|-------------------------------------------------|---|---------|----------|
|                    | M4 ISO FX V7.1.0                                |   |         |          |
| GADSdroer          | Vérification                                    |   |         |          |
|                    | Installation M4 ISO FX :                        |   |         |          |
|                    | C:M4ISOFX_V7_1                                  |   |         |          |
|                    | Vous devez disposer d'un espace disponible de : |   |         |          |
|                    | 722.82 MB                                       |   |         |          |
|                    | Espace disponible :                             |   |         |          |
|                    | 666795.97 MB                                    |   |         |          |
|                    | Choisir 'Suivant' pour démarrer l'installation  |   |         |          |
| CAD Schroot Crown  |                                                 |   |         |          |
| CAD Sulliver Group | < Précédent Suivant >                           | , | Annuler | _        |
|                    |                                                 |   |         |          |

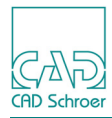

Cliquez sur Suivant pour démarrer le processus d'installation.

| M4 ISO FX V7.1.0  |                     | -    |     | × |
|-------------------|---------------------|------|-----|---|
|                   | M4 ISO FX V7.1.0    |      |     |   |
| (GDStroer         | installation        |      |     |   |
|                   | installation medsys |      |     |   |
|                   | 0                   |      |     |   |
|                   | C:\M4ISOFX_V7_1     |      |     |   |
| CAD Schroer Group |                     |      |     |   |
|                   |                     | Annu | ler |   |

# Le Master Project est créé.

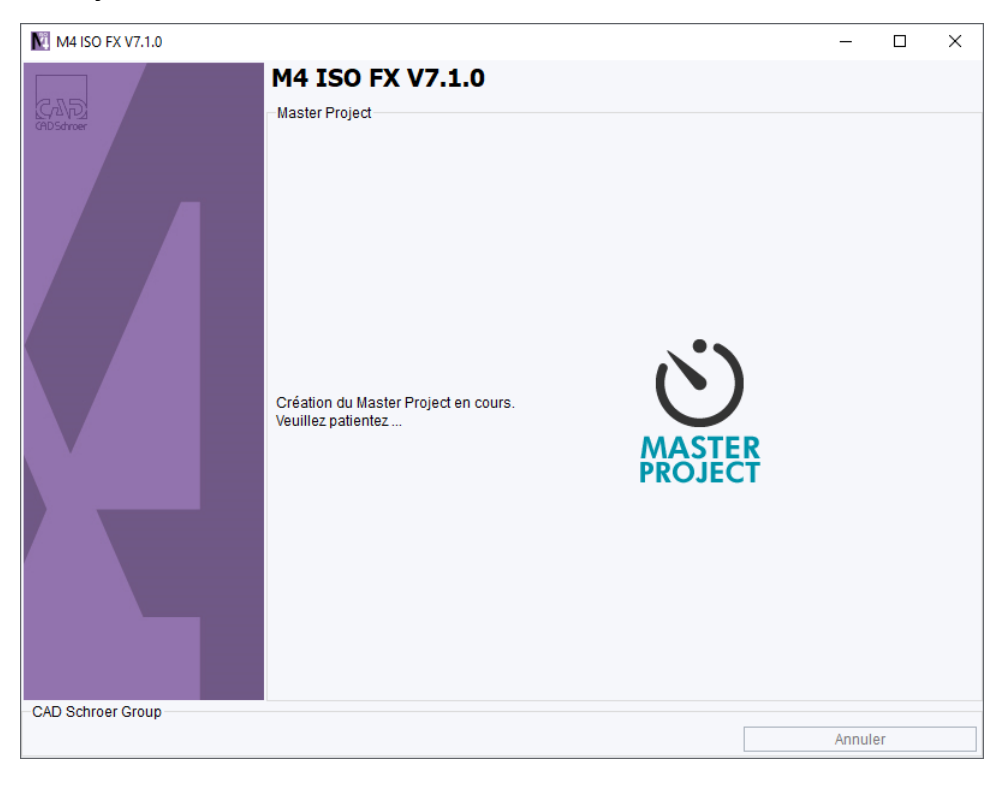

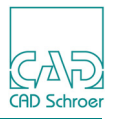

L'assistant d'installation indique que l'installation est réussie.

| M4 ISO FX V7.1.0  |                                                                       | -   | · 🗆   | × |
|-------------------|-----------------------------------------------------------------------|-----|-------|---|
|                   | M4 ISO FX V7.1.0                                                      |     |       |   |
| GADSdroer         | Résumé d'installation                                                 |     |       |   |
|                   |                                                                       |     |       |   |
|                   |                                                                       |     |       |   |
|                   |                                                                       |     |       |   |
|                   |                                                                       |     |       |   |
|                   |                                                                       |     |       |   |
|                   |                                                                       |     |       |   |
|                   |                                                                       |     |       |   |
|                   | L'assistant CSG a installé M4 ISO FX<br>avec succès sur votre système |     |       |   |
|                   |                                                                       |     |       |   |
|                   |                                                                       |     |       |   |
|                   |                                                                       |     |       |   |
|                   |                                                                       |     |       |   |
|                   |                                                                       |     |       |   |
|                   |                                                                       |     |       |   |
|                   |                                                                       |     |       |   |
| CAD Schroer Group |                                                                       |     |       |   |
|                   |                                                                       | Ter | miner |   |

Cliquez sur Terminer pour fermer l'assistant d'installation.

# Lancer M4 ISO FX

Au cours de l'installation, un dossier est créé dans le Menu Démarrage ainsi qu'un raccourci sur votre bureau.

Un double clic sur l'icône 💦 est la façon la plus simple de lancer M4 ISO FX.